## How to Put the LCLD Website on the Home Screen of Your iPhone

- On your phone, navigate to <u>www.lcldnet.org</u> or (if preferred) <u>www.lcldnet.org/</u> <u>fellows/directory/</u>
- Tap the top of the screen to bring up the options for the page, then select the "share" button (circled in red below).

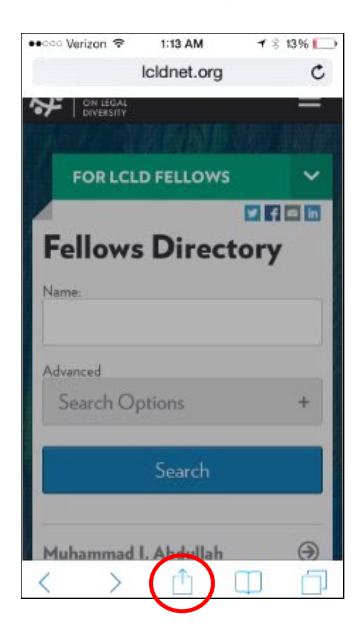

• Select "Add to Home Screen" (circled in red below).

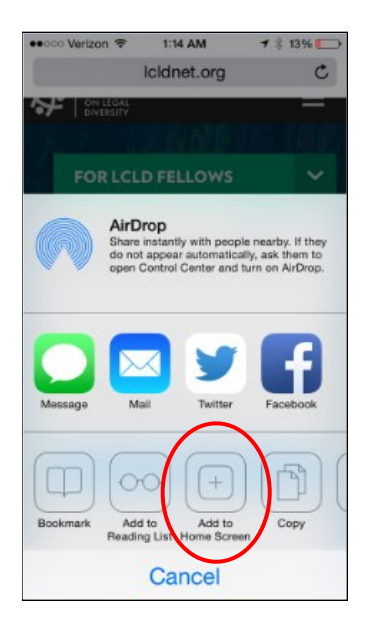

• Insert or edit the name you would like to give the icon on your home screen (in the space underlined in red below) and tap the "add" button (circled in red below).

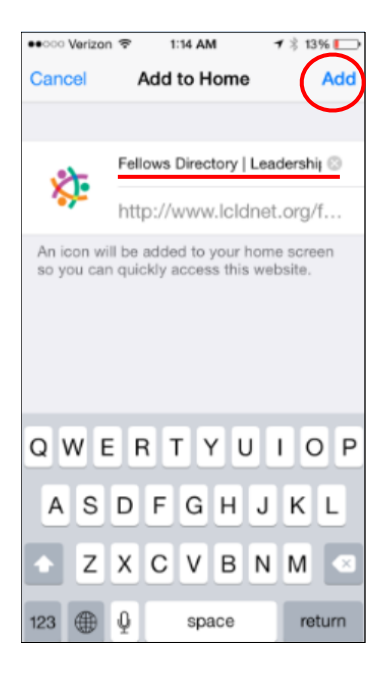

• Done! (Now, take it for a test drive!)

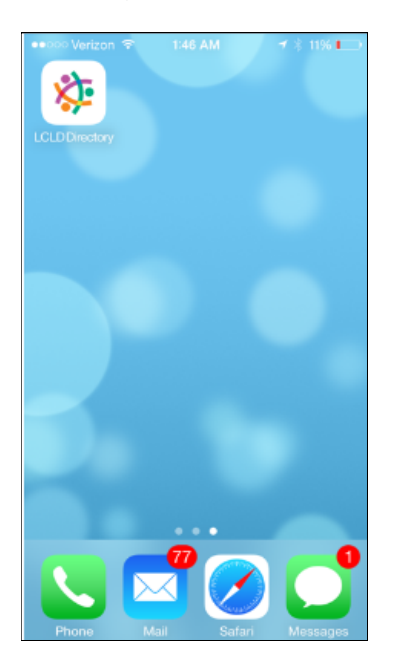

## How to Put the LCLD Website on the Home Screen of Your Android Phone

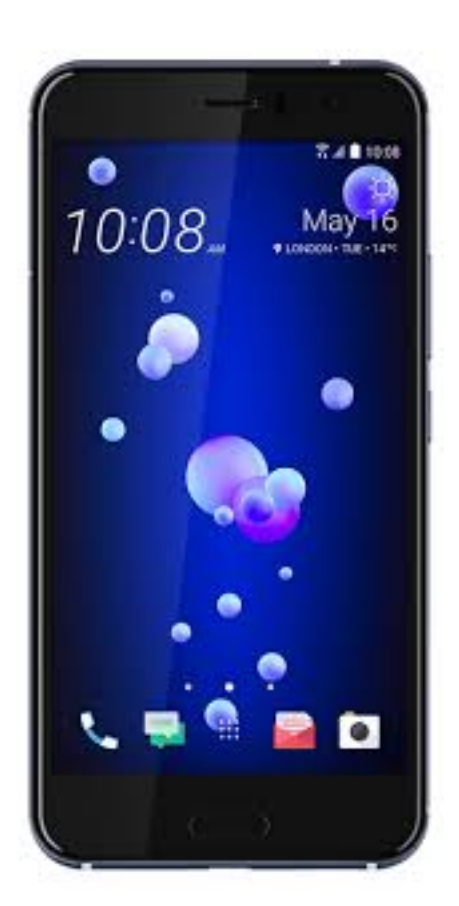

• On your phone, navigate to www.lcldnet.org/fellows/ directory/

• Tap the top of the screen to bring up the options for the page, then select the "options" button (the vertical line of three squares in the top right corner).

• Scroll down in the option dropdown menu to "Add to homescreen."

• Insert or edit the name you would like to give the icon on your home screen, then tap the "add" button.

• Done! (Now try it out!)